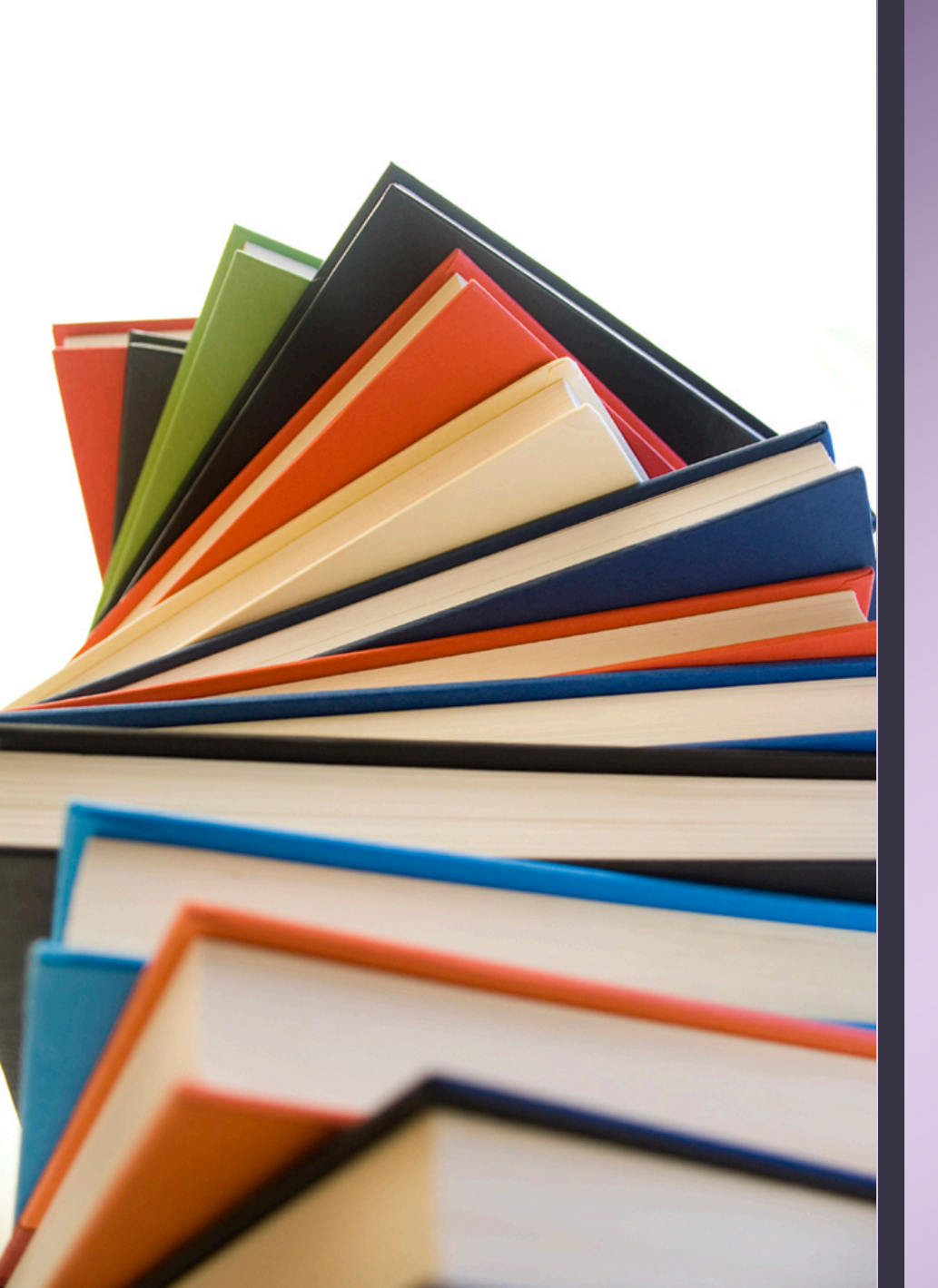

# Student Success Center

Tutoring Quick Start: Guide to WCOnline Walk-ins are welcome!

## Free Tutoring Across 5 Campuses

- We supplement professor and office hours by providing free:
  - Walk-in assistance
  - Dedicated tutoring appointments

## Book a Session

From mga.edu Click "Menu".

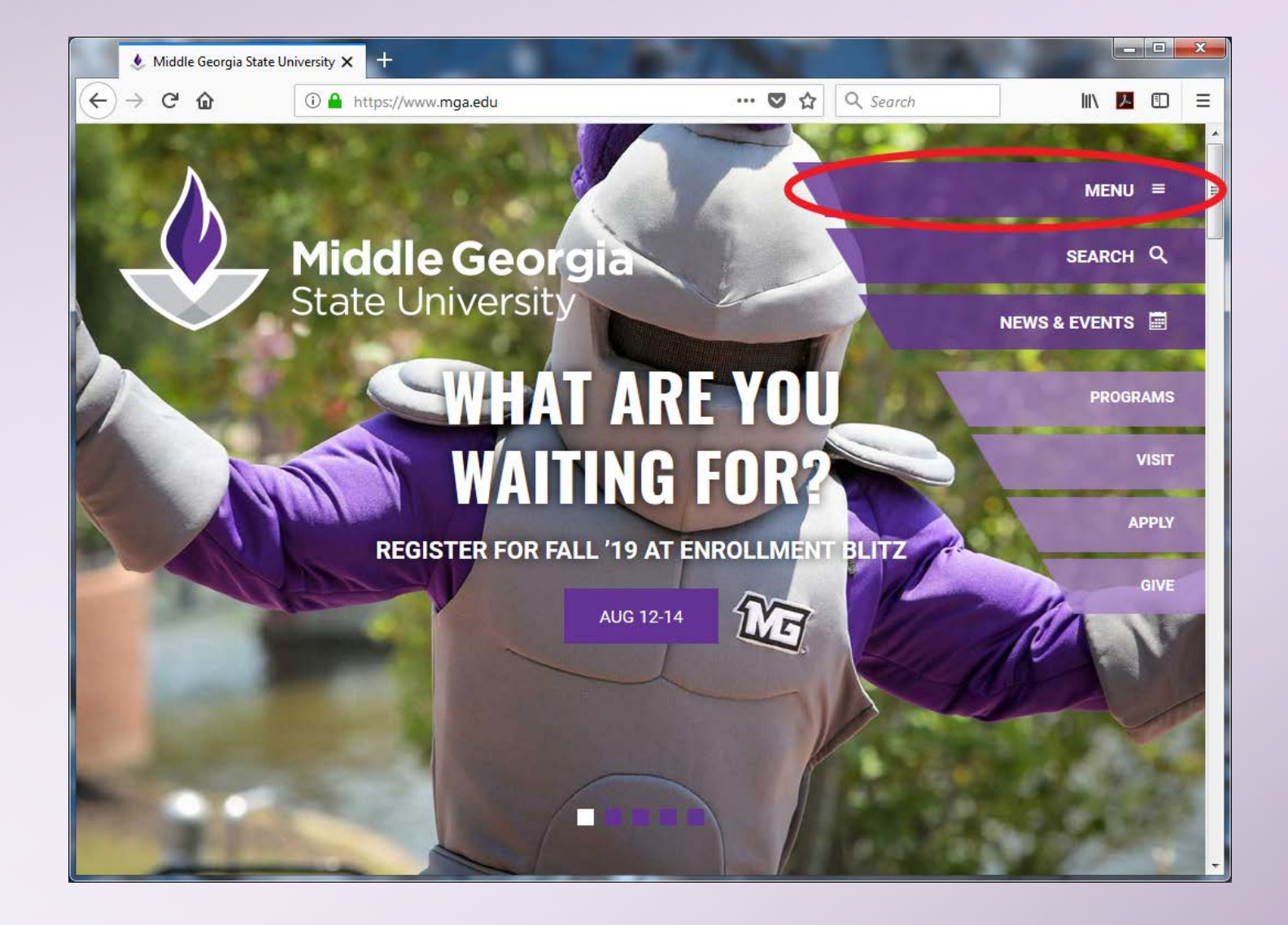

### Click "Student Success Center".

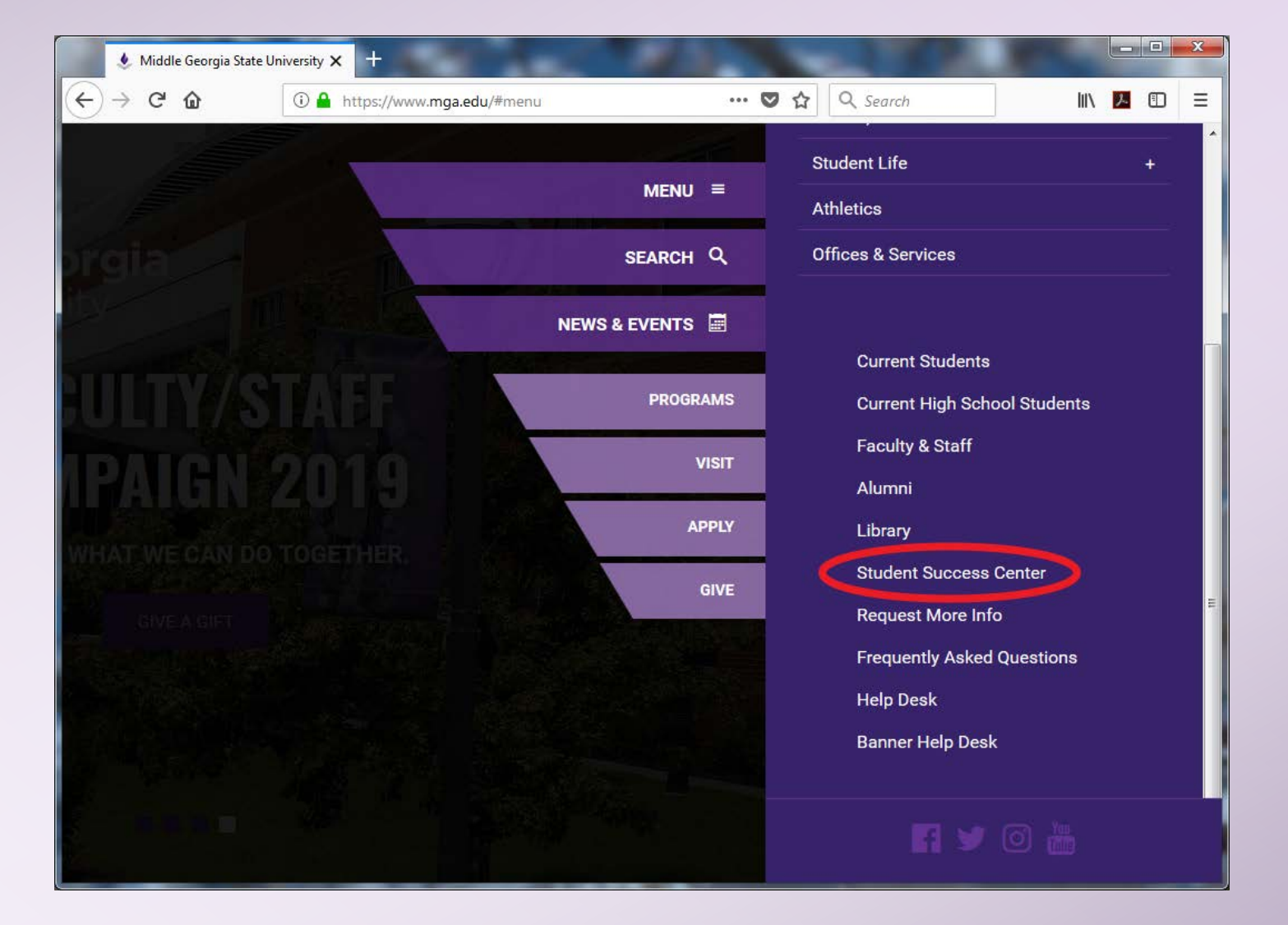

### Click "Book a Tutoring Appointment".

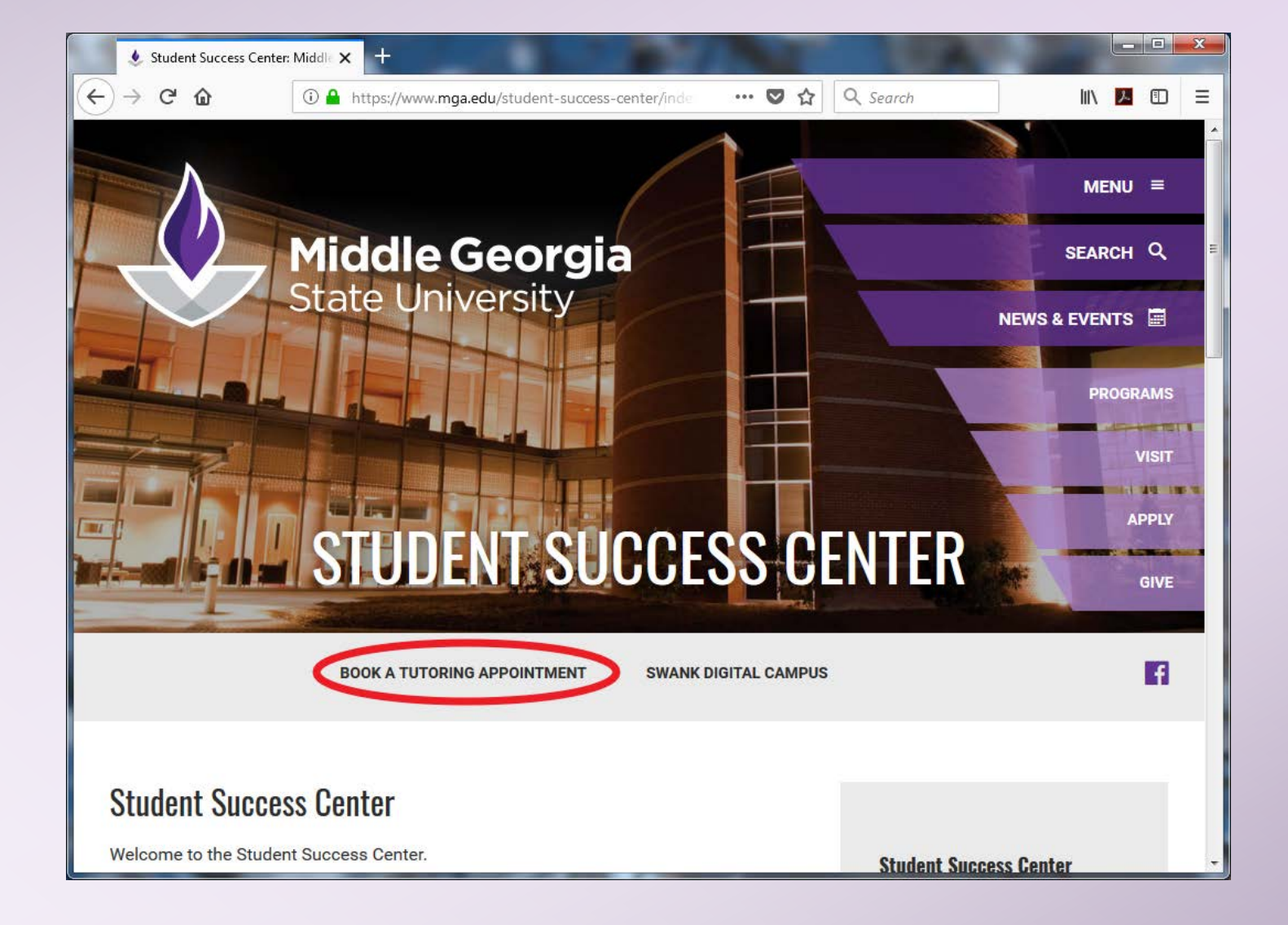

### Register for an account, or select tutoring schedule and "Log In".

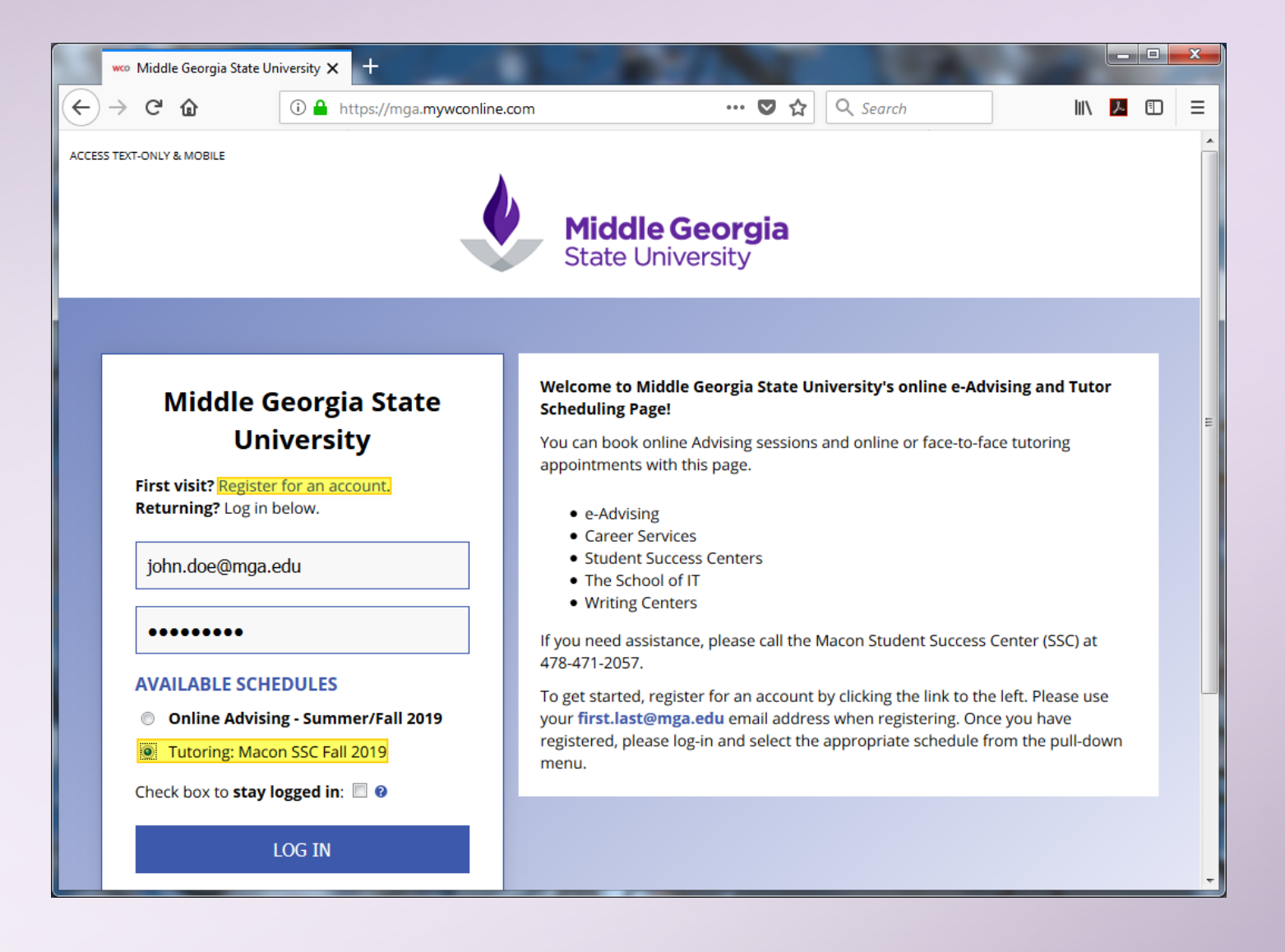

#### Select your course from "Limit to".

| wco Middle G         | Georgia State University 🗙                                                                                                    | · +                                                                                                    |      |   | x        |
|----------------------|----------------------------------------------------------------------------------------------------|----------------------------------------------------------------------------------------------------|------|---|----------|
| € → ୯ ứ              | û 🔒                                                                                                    | https://mga.mywconline.com/schedule.php?                                                                                                    | lii\ | Å | ≡        |
| ACCESS TEXT-ONLY & M | MOBILE                                                                                                    | Middle Georgia<br>State University                                                                                                    |      |   | •<br>III |
| WELCOME, J           | OHN V                                                                                                    | August 14 - August 20, 2019 Tutoring: Macon SSC - NEXT WEEK                                                                                                    |      |   | Ц        |
| HELP?                |                                                                                                    | Limit to: BIOL 1001 - Introductory Biology I                                                                                                    |      |   | >        |
|                      |                                                                                                    |                                                                                                    | _    |   |          |
|                      |                                                                                                    | Instructions:                                                                                                    |      |   |          |
|                      | 1. Select the appro                                                                                                    | opriate schedule for either <b>e-Advising</b> or for <b>Tutoring</b>                                                                                                    |      |   |          |
|                      | 2. Use the <b>limit t</b>                                                                                                    | to drop down box to select your subject and view available tutors/e-Advisors                                                                                                    |      |   |          |
|                      | 3. Walk-ins are w                                                                                                    | <i>r</i> elcome                                                                                                    |      |   |          |
|                      | 4. For a dedicate                                                                                                    | d time slot, click the desired time box *Availability is displayed one week in advance*                                                                                                    |      |   |          |
|                      | 5. Fill out the appo                                                                                                    | ointment form. Note: 30 minutes is the default appointment length                                                                                                    |      |   |          |
|                      | 6. Check in for you                                                                                                    | ur appointment at the SSC front desk                                                                                                    |      |   |          |
|                      | *You may book or<br>*Continuous help<br>most sessions will                                                                                                    | ne hour per tutor, per subject, per day *All subjects are limited to 2 hours per week combined*<br>is limited to two hours even if group sessions are attended or different tutors are booked* *Note<br>l last approximately 55 minutes to allow the tutor time to transition between students* |      |   |          |
|                      | (Click on the link t                                                                                                    | o the lower right of each day to join the waiting list!)                                                                                                    |      |   |          |
|                      | After your appoint the link in your e-reference of the link in your e-reference of the link in | ntment please fill out the survey. This may be done at the front desk computer or by following mail.                                                                                                    |      |   | Ŧ        |

| 8:00am | 9:00am | 10:00am | 11:00am | 12:00pm | 1:00pr | n 2:00pm | 3:00pm | 4:00pm |
|--------|--------|---------|---------|---------|--------|----------|--------|--------|
|        |        |         |         |         |        |          |        |        |
|        |        |         |         |         |        |          |        |        |

| 8:00am | 9:00 | )am | 10:0 | )0am | 11:0 | 0am | 12:0 | 0pm | 1:00 | )pm | 2:00pm | 3:00pm | 4:00pm |
|--------|------|-----|------|------|------|-----|------|-----|------|-----|--------|--------|--------|
|        |      |     |      |      |      |     |      |     |      |     |        |        |        |
|        |      |     |      |      |      |     |      |     |      |     |        |        |        |

Dusky Purple/Blue = Not Available White = Available Yellow = Your Sessions Click an available white block.

### Change end time to book up to 1 hour

Meet face-toface or online.

 Describe what you want to cover and indicate group session (include names)

| maran               | 2 Georgia State University - Mozilla Firefox                                                                                                    |
|---------------------|----------------------------------------------------------------------------------------------------|
| ) 🔒                 | https://mga. <b>mywconline.com</b> /reserve.php?id_d=1565845200&id_s=sc5d4985dee9fec 🗐 🚥 💟                                                                                                    |
|                     | Create New Appointment                                                                                                    |
| ppo                 | intment Date                                                                                                    |
| hu                  | rsday, August 15, 2019: 11:30am (to 12:30pm -                                                                                                    |
| aff                 | or Resource                                                                                                    |
| lata                | alie Mcever (Tutoring: Macon SSC Fall 2019)                                                                                                    |
| AI<br>ST<br>LC<br>m | PPOINTMENT LIMITS: Appointments must be between 30 minutes and 1 hour in length.<br>AFF/RESOURCE EMAIL: natalie.mcever@mga.edu<br>DCATION: Macon<br>ajor: Biology                                                |
| fa                  | vorite subjects to tutor: Anatomy and Physiology I and II                                                                                                    |
| h                   | obbies: hiking, DIY                                                                                                    |
| BI                  | OI 4321 - Marine Biology,                                                                                                    |
| M                   | eet Online?                                                                                                    |
| 6                   | Vio. Meet <b>face-to-face</b> at the center.                                                                                                    |
|                     | If you choose an online appointment, log back in to this website approximately five to ten minutes before the st of your appointment. Then, open this appointment and click "Start or Join Online Consultation." |
| uest                | ions marked with a * are required.                                                                                                    |
| Pick                | ens Kim                                                                                                    |
|                     |                                                                                                    |
|                     | would you like to work on today? *                                                                                                    |
| Vhat<br>Mile        | regia and Maiogia                                                                                                    |

| 8:00am | 9:00am | 10:00am | 11:00am | 12:00pm | 1:00pm | 2:00pm | 3:00pm | 4:00pm |
|--------|--------|---------|---------|---------|--------|--------|--------|--------|
|        |        |         |         |         |        |        |        |        |
|        |        |         |         |         |        |        |        |        |

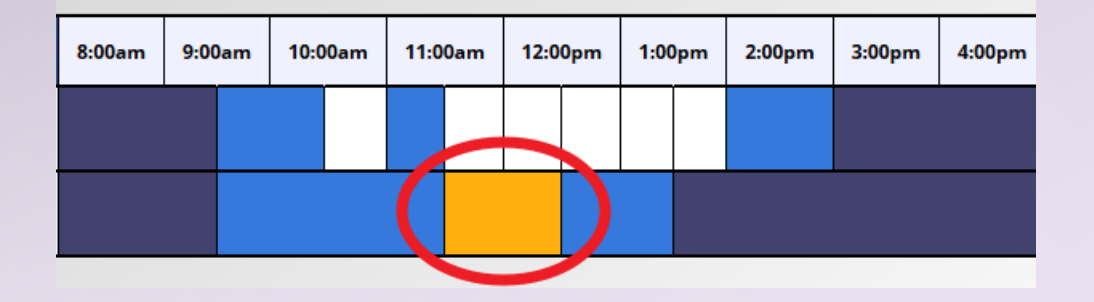

#### MEET ONLINE? ONLINE

If you choose an online appointment, log back in to this website approximately five to ten minutes before the start of your appointment. Then, open this appointment and click "Start or Join Online Consultation."

START OR JOIN ONLINE CONSULTATION

### Click yellow blocks to:

- Edit time
- Cancel
- Log in for online session

## Online Session

- Type or paste text in whitespace.
- Use drawing tool for visual aids.
- Insert Math symbols with Mathjax.

| Middle Georgia State University X 🗎 mga.sc5d52fe75cedb4   WCON 🗙 +                                                                                                    |                   |                     |            | × |
|----------------------------------------------------------------------------------------------------|-------------------|---------------------|------------|---|
| $\leftarrow \rightarrow \mathbb{C}$ <b>(i)</b> $\blacksquare$ https://wcoocm.com:9091/p/mga.sc5d52fe75 $\cdots$ $\boxdot$ $\diamondsuit$ $\diamondsuit$ $\diamondsuit$ Search      |                   | lii\ <mark>≯</mark> | . 🗊        | ≡ |
|                                                                                                    |                   | ?                   | 2          | 1 |
| Mathjax into this pad Mathjax preview                                                                                                    |                   | ha                  | it Updates | - |
| Write Mathjax here: Symbols Greek Greek                                                                                                    |                   |                     |            | ^ |
| $a^{2}+b^{2}=c^{2}$ $a^{2}+b^{2}=c^{2}$                                                                                                    |                   |                     |            |   |
|                                                                                                    |                   |                     |            |   |
|                                                                                                    |                   |                     |            |   |
|                                                                                                    |                   |                     |            |   |
|                                                                                                    |                   |                     |            |   |
| h.                                                                                                    |                   |                     |            | _ |
| Insert Cancel                                                                                                    |                   |                     |            | - |
| Integer scelerisque risus eget dignissim aliquam. Etiam porttitor euismod lacus, vitae                                                                                             |                   |                     |            |   |
| venenatis dolor. Ut in dignissim turpis. Quisque lacinia diam sed laoreet ultricies. Nan<br>venenatis rhoncus hendrerit. Curabitur ac massa tortor. Quisque at velit in dui egesta | 1                 |                     |            |   |
| aliquet vulputate quis mi. Aliquam condimentum risus ac nisi volutpat condimentum.                                                                                                 | t Nuno            |                     |            |   |
| aliquam et libero ac vestibulum.                                                                                                    |                   |                     |            |   |
| $a^{9}$                                                                                                    |                   |                     |            |   |
|                                                                                                    | ) type here to ch | nat                 |            | - |
|                                                                                                    |                   |                     |            |   |
| 4                                                                                                    |                   |                     |            |   |

## **Bonus!**

If a tutor is booked up, join the waiting list to be notified of openings.

#### WAITING LIST

The waiting list allows you to be notified of an opening in the schedule for appointments on August 14, 2019. Once you've joined the waiting list, you'll receive a notice when an appointment becomes available.

Waiting list notifications can be sent via text message or email. To receive text messages, ensure that you have your 'Text Messaging Preferences' set in your profile.

#### Limit to a specific staff or resource?

Only Kimberlee Fernandez's openings.

Limit based on starting time?

Limit based on ending time?

X

9:00am or later appts.

12:00pm or earlier appts.

JOIN WAITING LIST